## Centre intégré de santé et de services sociaux de la Montérégie-Centre QUÉDEC 🏕 🏕

## Procédure pour remplir votre demande de stage

Au CISSS de la Montérégie-Centre, nous utilisons maintenant une application web pour la gestion des demandes de stage. Vous devrez donc accéder à notre plateforme « **CLICSTAGE** » afin d'enregistrer votre profil, votre demande de stage et remplir les différents formulaires obligatoires.

Voici la procédure à suivre :

Entrer dans Clicstage en cliquant sur le bouton suivant :

CLICSTAGE

ou copier le lien suivant et le coller dans la barre de recherche de votre navigateur : <u>https://cisssmc.clicstage.ca</u>

S'il s'agit de votre première utilisation de Clicstage, suivre les étapes 1 à 7, sinon voir le verso.

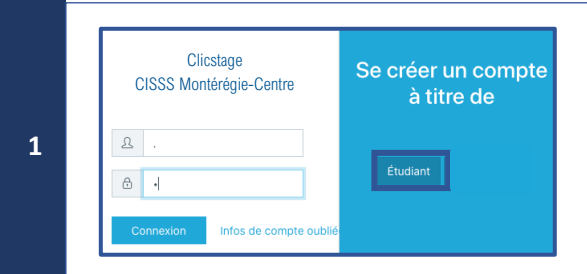

Cliquer sur le bouton Étudiant afin de créer votre compte étudiant et mot de passe personnel.

Saisir l'adresse courriel que nous avons utilisé et créer votre mot de passe (minimum de 8 caractères incluant une majuscule, une minuscule, un chiffre et un caractère spécial).

Catégorie de stage

Vous devrez confirmer vos accès via votre adresse courriel avant d'entrer dans la plateforme.

2 Sélectionner la catégorie de stage « Générale ».

répondre Oui et saisir le code de stage.

3 Saisir ou confirmer vos informations personnelles et sauvegarder.

Dans les cas où une demande de stage vous est déjà associée, un code de stage sera inscrit dans votre courriel. Si c'est le cas,

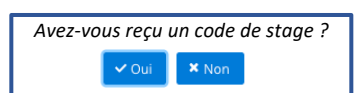

<sup>4B</sup> S'il n'y a aucun code de stage inscrit dans votre courriel, répondre Non et remplir tous les champs requis à l'enregistrement de votre demande de stage.

5 Déposer les documents accompagnant votre demande tels que votre CV, votre lettre de présentation et autres documents pertinents (objectifs de stage).

 Remplir votre déclaration d'antécédents judiciaires.
Une fois complété, le formulaire est valide pour 1 an. Toutefois, il est de votre responsabilité de mettre à jour votre déclaration si un évènement se produisait.

## Remplir vos formulaires d'engagement, de confidentialité, de sécurité informationnelle et du port de la carte étudiante. Puis, nous indiquer si nous pouvons transmettre vos informations à la Direction des ressources humaines, des affaires juridiques et des communications.

Pour toute question, communiquez avec le guichet des stages :

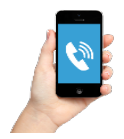

**4**A

- stages.cisssmc16@ssss.gouv.qc.ca
- (450) 466-5000, poste 3341

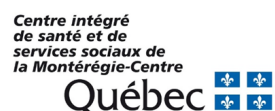

## Procédure pour remplir votre demande de stage

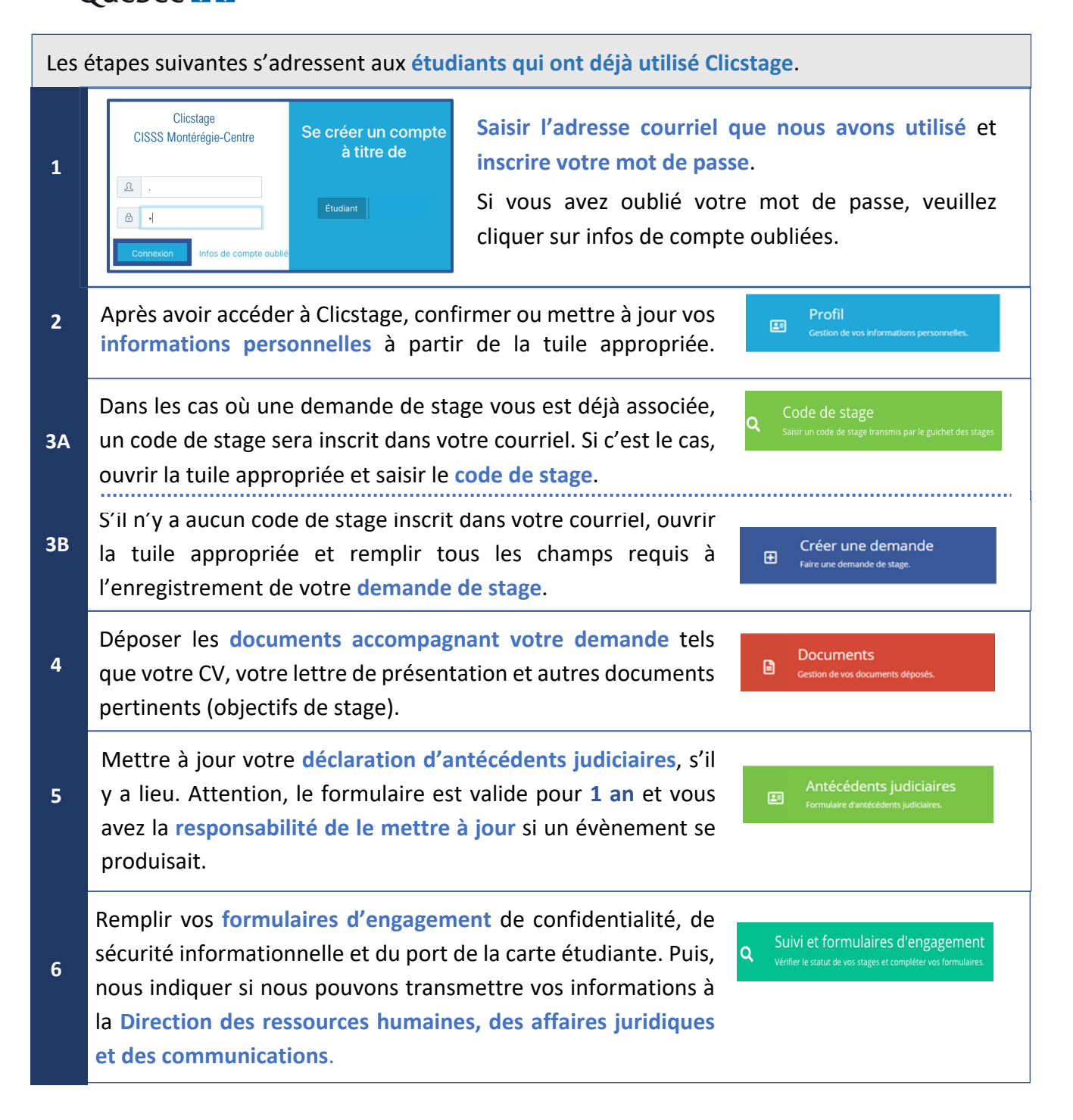

Un guide de l'utilisateur est disponible sur le site internet du CISSS de la Montérégie-Centre dans la section « Demande de stage » :

https://www.santemonteregie.qc.ca/centre/organisation/enseignement-et-stages/demande-de-stage

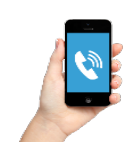

Pour toute question, communiquez avec le guichet des stages :

- stages.cisssmc16@ssss.gouv.qc.ca
- (450) 466-5000, poste 3341